## INSTRUCCIONES PARA SOLICITAR LA BECA DEL CONSERVATORIO POR SEDE ELECTRÓNICA.

#### 1º- ACCEDE A SEDE ELECTRÓNICA: https://raspeig.sedipualba.es/

### 2º- CATÁLOGO DE TRÁMITES — AREA CONSERVATORIO — CON07

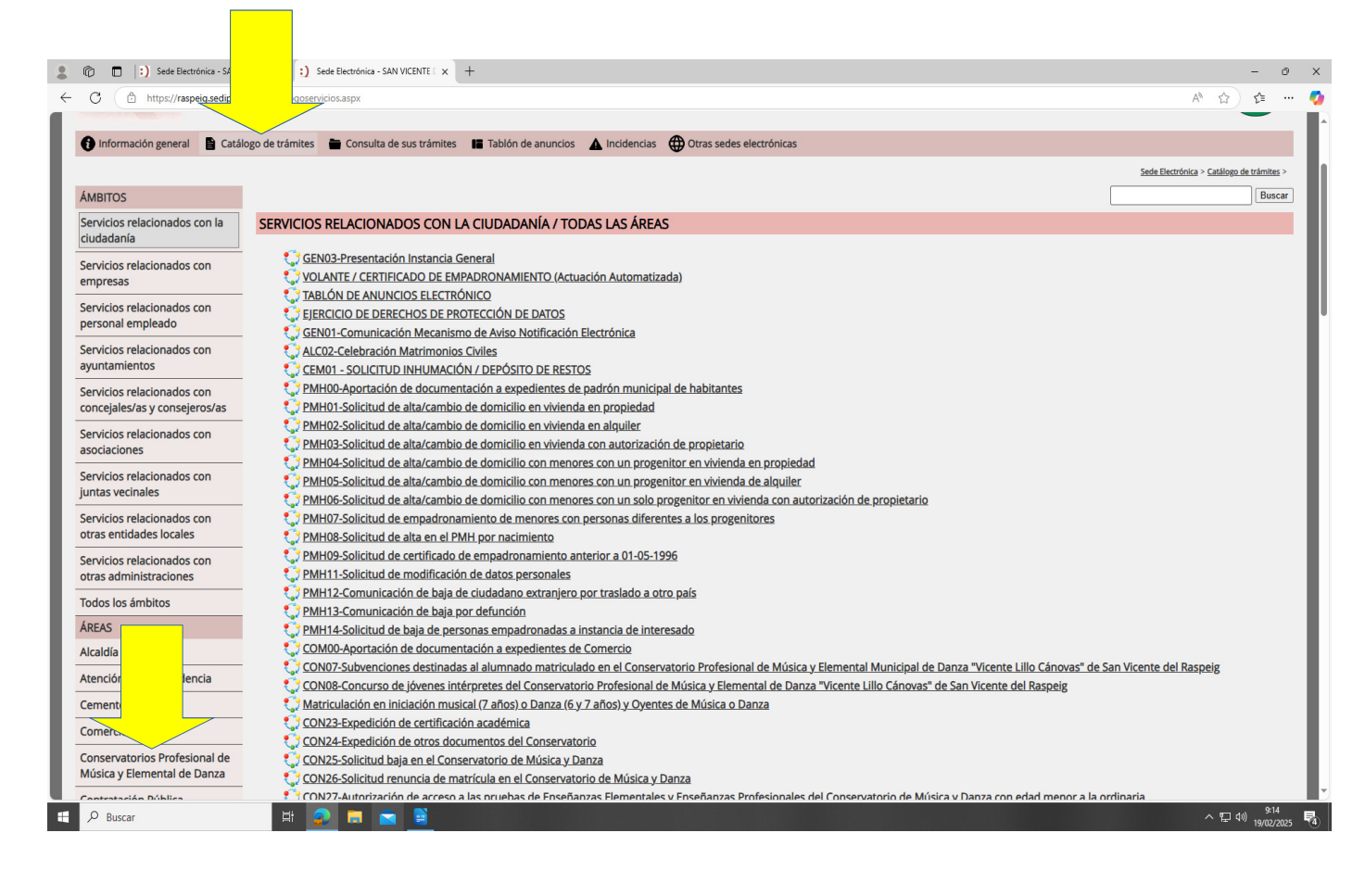

| 💄 🔞 🗖 📄 Sede Electrónica - SAN VICENTE 🛛 🗙 :) Sede Electrónica - SAN VI                                                      | ENTE C X +                                                                                                    | - 0 ×                                                    |
|----------------------------------------------------------------------------------------------------|----------------------------------------------------------------------------------------------------|----------------------------------------------------------|
| <ul> <li>C          https://raspeig.sedipualba.es/catalogoservicios.aspx?area=1114     </li> </ul>                           | ambio=1 Q<br>SAIN VICEINTE DEL RASPEIG/SAINT VICEINT DEL RASPEIG                                                                                                    | A ☆ ☆ ··· •                                              |
|                                                                                                    | CATÁLOGO DE TRÁMITES                                                                                                    | * () *                                                   |
| 1 Información general Catálogo de trá                                                                                        | nites 🗎 Consulta de sus trámites 📕 Tablón de anuncios 🔺 Incidencias 🌐 Otras sedes electrónicas                                                                                                    |                                                          |
| Áмвітоs                                                                                                    | Sede Electrónica > Catálo                                                                                                    | esta estámites > Buscar                                  |
| Servicios relacionados con la SERV ciudadanía ELEN                                                                           | CI ACIONADOS CON LA CIUDADANÍA / CONSERVATORIOS PROFESIONAL DE MÚS                                                                                                    | SICA Y                                                   |
| Servicios relacionados con<br>empresas                                                                                       | CON07-Subvenciones destinadas al alumnado matriculado en el Conservatorio Profesional de Música<br>Municipal de Danza "Vicente Lillo Cánovas" de San Vicente del Raspeig                                                                                                    | a y Elemental                                            |
| Servicios relacionados con<br>personal empleado                                                                              | <ul> <li><u>CON08-Concurso de jóvenes intérpretes del Conservatorio Profesional de Música y Elemental de Dan</u></li> <li><u>Lillo Cánovas</u>" de San Vicente del Raspeig</li> </ul>                                                                                                    | <u>za "Vicente</u>                                       |
| Servicios relacionados con<br>ayuntamientos                                                                                  | Matriculación en iniciación musical (7 años) o Danza (6 y 7 años) y Oyentes de Música o Danza CON23-Expedición de certificación académica                                                                                                    |                                                          |
| Servicios relacionados con<br>concejales/as y consejeros/as                                                                  | CON24-Expedición de otros documentos del Conservatorio<br>CON25-Solicitud baja en el Conservatorio de Música y Danza                                                                                                    |                                                          |
| Servicios relacionados con<br>asociaciones                                                                                   | CONCO-Solicitado remoi de la maio de maio de | <u>; del</u>                                             |
| Servicios relacionados con<br>juntas vecinales<br>https://rappig.gotipulb.ac/carpeteixidadana/tramite.aspv?idtramite=21269 – |                                                                                                    |                                                          |
| 🛋 🔎 Buscar 🛛 🖽 🧟 🚍 🕿                                                                                                    |                                                                                                    | ^ 厚 帥) <sup>9+23</sup><br>へ 厚 帥) <sub>19/02/2025</sub> € |

## 3°- AL FINAL DE PÁGINA DAR A "NUEVA INSTANCIA"

| 🔞 🔲 : ) Seele Electrónica - SAN VICENTE : X : ) Seele Electrónica - SAN VICENTE : X : +                                                                                                    |       |                | -              | 0            |
|----------------------------------------------------------------------------------------------------|-------|----------------|----------------|--------------|
| - 🖸 🗈 https://raspeig.sedipualba.es/carpetaciudadana/tramite.aspx?idtramite=18125                                                                                                    | Q /   | 4ª \$3         | r⁄≡            |              |
| PLAZO DE SOLICITUD                                                                                                    |       |                |                |              |
| Desde el 18 de febrero hasta el 13 de junio de 2025.                                                                                                    |       |                |                |              |
| DOCUMENTACIÓN A APORTAR                                                                                                    |       |                |                |              |
| - Selicitud.                                                                                                    |       |                |                |              |
| - Destaración Responsable.                                                                                                    |       |                |                |              |
| - Cuenta Justificativa Simplificada.                                                                                                    |       |                |                |              |
| - Copia del DNI del representado, si es el caso.                                                                                                    |       |                |                |              |
| - Justificance de trámite TESO4-Cuenta para cobrar del Ayuntamiento (personas físicas) a nombre del alumno/a beneficiario/a de la subvención, sólo en los casos de nuevas solicitudes o cambio de número de cuenta bancaria del alumno/a.                                                                                                    |       |                |                |              |
| - Certificación académica del último curso realizado, solo en el caso de alumnado que en el curso académico anterior (o último curso realizado) al de la solicitud haya cursado estudios en otro conservatorio.                                                                                                    |       |                |                |              |
| DÓNDE PRESENTARLO                                                                                                    |       |                |                |              |
| De forma electrónica: en la sede electrónica del Ayuntamiento de San Vicente del Raspeig a través de este trámite habilitado para ello.                                                                                                    |       |                |                |              |
| De forma presenciale en la Oficina de asistencia en materia de registro (CIVIC), sita en la Plaza de la Comunitat Valenciana, sín, de San Vicente del Raspeig, con cita previa, o en cualquier otro lugar recogido en el art. 16.4, de la Ley 39/2015 del Procedimiento Administrativo Común de la<br>Administrationes Públicas.                                                                                                    | as    |                |                |              |
| FUENTES JURÍDICAS O DOCUMENTALES                                                                                                    |       |                |                |              |
| Las bases reguladoras de la subvención objeto de esta convocatoria fueron aprobadas a través de la Ordenanza General de Subvenciones del Ayuntamiento de San Vicente del Raspeig mediante acuerdo de Pieno de fecha 25 de febrero de 2015, y publicadas en el <u>Boletín Oficial de la Provinci</u><br>Nº 83 el día 4 de mayo de 2015.                                                                                                    | :la   |                |                |              |
| CÓDIGO SIA (SISTEMA DE INFORMACIÓN ADMINISITRATIVA)                                                                                                    |       |                |                |              |
| 286237                                                                                                    |       |                |                |              |
| DOCUMENTACIÓN                                                                                                    |       |                |                |              |
| Convocatoria de la concesión de subvenciones al alumnado matriculado en el Conservatorio durante el curso 2024/2025 Modelo de decinicario (CNM27/4 nr. caso de presentación presencial) Modelo de decinación ressonsable COM27/6 (en caso de presentación presencial) Modelo de cuenta justificarian consolario (COM27/6 (en caso de presentación presencial) Modelo de cuenta justificarian consolario (COM27/6 (en caso de presentación presencial) Modelo de cuenta justificarian consolario (Comarco) (en caso de presentación presencial) Modelo de cuenta justificarian consolario (Comarco) (en caso de presentación presencial) Modelo de cuenta justificarian consolario (en cuenta de presentación presencial) Modelo de cuenta justificarian de Información Administrativa) Modelo de cuenta justificarian de Información Administrativa) Modelo de cuenta justificarian de Información Administrativa) Modelo de cuenta justificarian de Información Administrativa) Modelo de cuenta justificarian de Información Administrativa) Modelo de Cuenta justificarian de Información Administrativa) Modelo de Cuenta justificarian de Información Administrativa) Modelo de Cuenta justificarian de Información Administrativa) Modelo de Cuenta justificarian de Información Administrativa) Modelo de Cuenta justificarian de Información Administrativa) Modelo de Cuenta justificarian de Información Administrativa) Modelo de Cuenta justificarian de Información Administrativa) Modelo de Cuenta justificarian de Información Administrativa) Modelo de Cuenta justificarian de Información Administrativa) Modelo de Cuenta justificarian de Información Administrativa) Modelo de Cuenta justificarian de Información Administrativa) Modelo de Cuenta justificarian de Información Administrativa de Información Administrativa de Información Administrativa de Información Administrativa de Información Administrativa de Información Administrativa de Información Administrativa de Información Administrativa de Información Administrativa de Información Administrativa de Información Administra |       |                |                |              |
| REQUISITOS DE LA INSTANCIA                                                                                                    |       |                |                |              |
| La Instancia deberá ser firmada     Il orinnine requiere que ella solicitante se identifique y firme con certificado digital     Permite interesados que sean personas físicas     Permite interesados que sean personas físicas                                                                                                    |       |                |                |              |
| 🔘 Nueva instancia                                                                                                    |       |                |                |              |
|                                                                                                    |       | _              | _              |              |
| SAN VICUTE DEL BASPEG (ANY VICEN DEL BASPEG - Poyazzool<br>Paro de la Communitación del Exopeja (Alcante)                                                                                                    | Acces | ibildad   Avis | o Legal   Se   | dipualb@     |
| 🔎 Buscar 🛛 🛱 🙍 👼 💼 🚊                                                                                                    |       | ~ 切            | \$1)<br>(19/02 | 24<br>1/2025 |

### 4°- IDENTIFICARSE CON CERTIFICADO DIGITAL A TRAVÉS DE CLAVE (EL 1°)

### 5°- PULSAR BOTÓN NUEVO INTERESADO.

| 1 Ф Б   1 насаконо-начери и   2 на влано-на год                         | t i x 🖞 estado titer talendona i x 🗍                                                                              |                                                                                                    |                                                                       | - 0 K                                                                                                    |
|-------------------------------------------------------------------------|----------------------------------------------------------------------------------------------------|----------------------------------------------------------------------------------------------------|-----------------------------------------------------------------------|----------------------------------------------------------------------------------------------------|
| <ul> <li>O (B trips//wpripediam/septemiologics/serviceistas)</li> </ul> | Adventuals (11787)                                                                                                |                                                                                                    |                                                                       | R # @ # • •                                                                                                    |
| NUEVA INSTANCIA O<br>PROFESIONAL DE MÚSIC                               | SAN VICENTE DEL RA<br>SAN VICENTE DEL RA<br>ONTO/SUBVENCIONES DE<br>A Y ELEMENTAL MUNICIPA<br>XOSSIGNO SUS VÁNDES | ELECTRÓN<br>SPEIG/SANT VICENT DEI<br>STINADAS AL ALUMNAD<br>IL DE DANZA "VICENTE LI<br>I de anundos Al fixidensis a | ICA<br>L RASPEIG<br>O MATRICULADO EN EL CO<br>ILLO CÁNOVAS" DE SAN VI | DIVISERWATORIO<br>CENTE DEL RASPEIS                                                                                          |
| Detec del Intercadería Enviro de desurventes o dates                    | a indensis COVI. Subservisionen sinninasian al<br>3<br>Acceptación de con                                         | alaemada matinalada ee el Canoreador la P<br>4<br>Revisión y confirmación                                           | nitrianal de Milaiar y Devendal Mariagad de S<br>5<br>Firma           | ava "Vente Lila Educat" de Las Nanie del Rapity<br>DOCUMENTACIÓN                                                             |
| LISTA DE INTERESADOS/AS                                                 |                                                                                                    | _                                                                                                    | _                                                                     | Convocatoria de la concesión de<br>subvenciones al alumnado<br>matriculado en el Conservatorio<br>durante el curso 2034/2025 |
|                                                                         | O Naevola interesada                                                                                              | ola                                                                                                    |                                                                       | Madelo de solicitud CDN07/A (en<br>caso de presentación presencial)                                                          |
|                                                                         | 🗢 Eliminar este bortador 🌔                                                                                        | ) Siguiente                                                                                                    |                                                                       | Madelle de declaración<br>responsable COMOVB (en caso de<br>presentación presencial)                                         |
|                                                                         |                                                                                                    |                                                                                                    |                                                                       | Madeia de cuenta justificativa<br>CON0X/C (en caso de presentación<br>presencial)                                            |
|                                                                         |                                                                                                    |                                                                                                    |                                                                       | Publicación en el Boletín Oficial de<br>la Provincia de Alicante                                                             |
| 🖬 🔎 hear 🛛 🗈 😰 🛤 💼 🚺                                                    |                                                                                                    |                                                                                                    |                                                                       | ~ 57 00 100 million 100                                                                                                    |

Y EN LA PRIMERA VENTANA QUE SE DESPLIEGA DONDE PONE TIPO DE IDENTIDAD SELECCIONAR **"OTRA PERSONA"**. Y EN LA VENTANA QUE APARECE SE RELLENA CON LOS DATOS DEL MENOR, QUE ES EL INTERESADO, PARA EL QUE SOLICITA LA BECA. TICAR EL RECUADRO NOTIFICACIÓN ELECTRÓNICA.

| THE PARTY                                   |
|---------------------------------------------|
|                                             |
|                                             |
|                                             |
| a () a (                                    |
| <b>→</b>                                    |
|                                             |
|                                             |
| inza "Vicente Lille<br>cente del Raspei     |
| DZA RAMON                                   |
|                                             |
| n,<br>do, ncesión de<br>nado<br>uservatorio |
| nica<br>nina                                |

### 6°- EN LA MISMA PANTALLA, TENEMOS QUE INTRODUCIR EL CORREO ELECTRÓNICO Y EL NÚMERO DE MÓVIL Y MUY IMPORTANTE **NO** SELECCIONAR LA OPOSICIÓN A INTEROPERABILIDAD ENTRE ADMINISTRACIONES Y DAR A "**ACEPTAR**".

| https://raspeig.sedipualba.es/car | petaciudadana/nueva_entrada.aspx?identrada=                | 2319019                                                                                                    | @ A <sup>™</sup> ☆) 🕼                                                                |
|-----------------------------------|------------------------------------------------------------|----------------------------------------------------------------------------------------------------|--------------------------------------------------------------------------------------|
|                                   | C                                                          | Nuevo/a interesado/a                                                                                                    | THE REAL                                                                             |
|                                   |                                                            | Recuerde que para optar por el mecanismo de notificación electrónica, es obligator<br>disponer del certificado digital del interesado/a.                                                                                                    | io                                                                                   |
|                                   | Correo-e a efectos de<br>notificación                      | Correo-e a efectos de notificación                                                                                                    | O EN EL                                                                              |
|                                   | Repita correo-e                                            | Repita correo-e                                                                                                    | ectrónicas                                                                           |
|                                   | Teléfono móvil                                             | Teléfono móvil                                                                                                    | anovas" de San Vicente del Raspeig                                                   |
|                                   | <b>OPOSICIÓN A INTEROF</b>                                 | PERABILIDAD ENTRE ADMINISTRACIONES                                                                                                    | ersona física<br>RANTZAZU ZARAGOZA RAMON                                             |
|                                   | Oposición a<br>interoperabilidad entre<br>Administraciones | ☐ Manifiesta expresamente su oposición a que la Administración actuante pueda consultar o recabar datos y documentos de cualquier Administración, en cuyo caso deberá aportar con la solicitud la documentación acreditativa correspondiente (art. 28.2 Ley 39/2015 Redactado por la disposición final 12 de la Ley Orgánica 3/2018, c 5 de diciembre), sin perjuicio de la declaración de oposición motivada que podrá formularse en el formulario del correspondiente trámite. | de atoria de la concesión de<br>iones al alumnado<br>lado en el Conservatorio        |
|                                   |                                                            | Cancelar                                                                                                    | de solicitud CON07/A (en<br>presentación presencial)                                 |
|                                   | O Eliminar                                                 | este borrador 🔊 Siguiente                                                                                                    | Modelo de declaración<br>responsable CON07/B (en caso de<br>presentación presencial) |

7°- A CONTINUACIÓN, SE PULSA EL BOTÓN **"INDICAR REPRESENTANTE"**. EN EL RECUADRO QUE SE ABRE ELEGIR EN TIPO DE IDENTIDAD **"USUARIO AUTENTICADO"** Y DAR A **"ACEPTAR"**.

| 💲 🔞 🗖 🖹 Sede Electrónica - SAN VICENTE   X   1) Sede Electrónica - SAN VICENTE   X   1) Instancia CON07-Subvenciones - X +                                           | - 0 ×                                                                                                    |
|----------------------------------------------------------------------------------------------------|----------------------------------------------------------------------------------------------------|
| ← ♂ ( △ https:// <b>raspeig.sedipualba.es</b> /carpetaciudadana/nueva_entrada.aspx?identrada=2319019                                                                 | @ A^ 🟠 🖆 🚥 🧔                                                                                                    |
| Sede Electrónica > Nueva instancia CON07-Subvenciones destinadas al alumnado matriculado en el Conservatorio Profesional de Música y Elemental Municipal de Danza "V | /icente Lillo Cánovas" de San Vicente del Raspeig                                                                            |
| Datos del interesado/a Envio de documentos o datos Aceptación de condiciones Revisión y confirmación                                                                 | DOCUMENTACIÓN                                                                                                    |
| LISTA DE INTERESADOS/AS                                                                                                    | Convocatoria de la concesión de<br>subvenciones al alumnado<br>matriculado en el Conservatorio<br>durante el curso 2024/2025 |
| INTERESADO/A NÚMERO 1                                                                                                    | Modelo de solicitud CON07/A (en caso de presentación presencial)                                                             |
|                                                                                                    | Modelo de declaración<br>responsable CON07/B (en caso de<br>presentación presencial)                                         |
|                                                                                                    | Modelo de cuenta justificativa<br>CON07/C (en caso de presentación<br>presencial)                                            |
| 🕞 Indicar representante 🔗 Editar interesado/a 🕒 Quitar interesado/a                                                                                                  | Publicación en el Boletín Oficial de<br>la Provincia de Alicante                                                             |
|                                                                                                    | Ficha SIA (Sistema de Información<br>Administrativa)                                                                         |
|                                                                                                    | OPCIONES                                                                                                    |
| Eliminar este borrador                                                                                                    | Carpeta ciudadana                                                                                                    |
|                                                                                                    | Datos del usuario                                                                                                    |
| # 🔎 Buscar 🛛 🛱 🧕 🛱 🚊                                                                                                    | へ 駅 40) 10:14 📑                                                                                                    |

| G información general |                          |                                                                                                    |                                                                          |
|-----------------------|--------------------------|----------------------------------------------------------------------------------------------------|--------------------------------------------------------------------------|
|                       |                          |                                                                                                    |                                                                          |
|                       |                          |                                                                                                    | ersona física<br>KANTZAZU ZARAGOZA RAMON                                 |
|                       | Nuevo/a represe          |                                                                                                    | F 48350648W                                                              |
|                       | DATOS PERSONALES         |                                                                                                    | ΕΝΤΑCΙÓΝ                                                                 |
| LISTA DE INTERESADO   | Tipo de identidad        | suario autenticado: ,                                                                                                    | toria de la concesión de<br>lones al alumnado<br>ado en el Conservatorio |
|                       | Tipo de personalidad     | ersona física 🗸                                                                                                    | el curso 2024/2025                                                       |
| INTERESADO/A N        | Tipo de documento        | IF/NIE ~                                                                                                    | de solicitud CON07/A (en<br>presentación presencial)                     |
|                       | NIF/NIE Nombre           |                                                                                                    | de declaración<br>able CON07/B (en caso de<br>ición presencial)          |
|                       | Primer apellido          |                                                                                                    | de cuenta justificativa<br>E (en caso de presentació<br>al)              |
|                       | MODALIDAD DE NOTI        | FICACIÓN                                                                                                    | lón en el Boletín Oficial d<br>cia de Alicante                           |
|                       | Notificación electrónica | Acepta ser notificado/a de forma electrónica,<br>como mecanismo de notificación predeterminado,<br>utilizando para ello la dirección de correo | √(Sistema de Información<br>trativa)<br>→ as                             |
|                       |                          |                                                                                                    | Carpeta ciudadana                                                        |
|                       |                          |                                                                                                    |                                                                          |

## 8°- UNA VEZ INDICADO EL REPRESENTANTE DAMOS A "SIGUIENTE"

| 🔞 🗈 :) Sede Electrónica - SAN VICENTE : x :) Sede Electrónica - SAN VICENTE : x :) Instancia CON07-Subvenciones d x + | - 0                                                                                                    |
|----------------------------------------------------------------------------------------------------|----------------------------------------------------------------------------------------------------|
| C (b https://raspeig.sedipualba.es/carpetaciudadana/nueva_entrada.asps?identrada=2319019                              | @ A <sup>A</sup> ☆ ☆ ☆ …<br>DOCOMENTACION                                                                                    |
| LISTA DE INTERESADOS/AS                                                                                               | Convocatoria de la concesión de<br>subvenciones al alumnado<br>matriculado en el Conservatorio<br>durante el curso 2024/2025 |
| Research And And And And And And And And And And                                                                      | Modelo de solicitud CON07/A (en caso de presentación presencial)                                                             |
|                                                                                                    | Modelo de declaración<br>responsable CON07/B (en caso de<br>presentación presencial)                                         |
|                                                                                                    | Modelo de cuenta justificativa<br>CON07/C (en caso de presentación<br>presencial)                                            |
| REPRESENTANTE                                                                                                    | Publicación en el Boletín Oficial de<br>la Provincia de Alicante                                                             |
|                                                                                                    | Ficha SIA (Sistema de Información<br>Administrativa)                                                                         |
|                                                                                                    | OPCIONES                                                                                                    |
|                                                                                                    | Carpeta ciudadana                                                                                                    |
|                                                                                                    | Datos del usuario                                                                                                    |
| 🖉 Editar representante 📮 Quitar representante 📝 E sado/a 📮 Quitar interesado/a                                        | Realizar pago con CPI                                                                                                    |
|                                                                                                    | Contestar requerimiento con CR                                                                                               |
|                                                                                                    | Apoderamientos                                                                                                    |
| Eliminar atta harradar 🔷 Simulanta                                                                                    | Cerrar sesión                                                                                                    |
|                                                                                                    | AVISOS 🗢 🥏                                                                                                    |
|                                                                                                    | Instancias incompletas 3                                                                                                    |
|                                                                                                    | HISTÓRICO                                                                                                    |
|                                                                                                    | Notificaciones recibidas                                                                                                    |
| 🔎 Buscar 🛛 🗄 🦱 📻 🚔                                                                                                    | へ (日 du) 10:18<br>へ (日 du) 10:18                                                                                             |

## 9°- EN EL APARTADO SOLICITUD – FORMULARIO WEB PINCHAR EN **"RELLENAR** NUEVO FORMULARIO"

| https://raspeig.sedipualba.es/carpetaciudadana/nueva_entrada.aspx?identrada=2319019                                           | ⊕ A <sup>®</sup> ☆ ☆                                 |
|----------------------------------------------------------------------------------------------------|------------------------------------------------------|
| MATRICULADO EN EL CONSERVATORIO PROFESIONAL                                                                                   | . DE MÚSICA Y                                        |
| 🚯 Información general 🔹 Catálogo de trámites 📄 Consulta de sus trámites 💶 Tablón de anunc                                     | ios 🛕 Incidencias                                    |
| Otras sedes electrónicas                                                                                                    |                                                      |
| Sede Electrónica > Nueva instancia CON07-Subvenciones destinadas al alumnado matriculado en el Conservatorio Profesional de ! | Núsica y Elemental Municipal de Danza "Vicente Lillo |
|                                                                                                    | Cánovas" de San Vicente del Raspeig                  |
| (1) (2) (3)                                                                                                    |                                                      |
| Datos del interesado/a Envío de documentos o datos Aceptación de condiciones Revisiór                                         | у                                                    |
|                                                                                                    | DOCUMENTACIÓN                                        |
|                                                                                                    | Convocatoria de la concesión de                      |
| ENVÍO DE DOCUMENTOS O DATOS                                                                                                   | matriculado en el Conservatorio                      |
| Es recomendable que se asegure de que los documentos y datos enviados son los correctos. Para                                 | durante el curso 2024/2025                           |
| ello, puede abrirlos desde esta página al completion invío.                                                                   | Modelo de solicitud CON07/A (en                      |
|                                                                                                    | caso de presentación presencial)                     |
|                                                                                                    | Modelo de declaración                                |
|                                                                                                    | presentación presencial)                             |
| 🛟 Rellenar nuevo formulario                                                                                                   | Modelo de cuenta iustificativa                       |
|                                                                                                    | CON07/C (en caso de presentación                     |
|                                                                                                    | presencial)                                          |

## 10°- EN CURSO ACADEMICO SELECCIONAR 2024-2025 EN EL DESPLEGABLE Y COMPLETAR CON LOS DATOS PERSONALES DEL ALUMNO.

| https:// | raspeig.sedipualba.es/carpetaciudadana/nueva_entrada.aspx?identrada=2319019                                                                                                    | ײַ A" \; ) ג                                                                                                    |
|----------|----------------------------------------------------------------------------------------------------|----------------------------------------------------------------------------------------------------|
|          | Solicitud - formulario web                                                                                                    | IZA "VICENTE                                                                                                    |
| Inform   | CURSO ACADÉMICO (*):                                                                                                    | s sedes electrónicas                                                                                                    |
| Sede E   | 2024-2025                                                                                                    | cente Lillo Cánovas" de San Vicente del Raspeig                                                                              |
| 1        | DATOS DEL ALUMNO/A:                                                                                                    | Persona física<br>ARANTZAZU ZARAGOZA RAMON<br>NIF 48350648W                                                                  |
| del int  | APELLIDOS (*):                                                                                                    | DOCUMENTACIÓN                                                                                                    |
| io di    | NOMBRE (*):                                                                                                    | Convocatoria de la concesión de<br>subvenciones al alumnado<br>matriculado en el Conservatorio<br>durante el curso 2024/2025 |
| igin     | Teléfono (*):                                                                                                    | Modelo de solicitud CON07/A (en caso de presentación presencial)                                                             |
| ΙΤUΙ     | EXPONE:                                                                                                    | Modelo de declaración<br>responsable CON07/B (en caso de<br>presentación presencial)                                         |
|          | Que conoce la convocatoria de subvenciones destinadas al alumnado empadronado en San Vicente del Raspeig<br>y matriculado en el Conservatorio Profesional de Música y Elemental de Danza "Vicente Lillo Cánovas" en el<br>curso académico seleccionado anteriormente, a otorgar por el Ayuntamiento de San Vicente del Raspeig y que | Modelo de cuenta justificativa<br>CON07/C (en caso de presentación<br>presencial)                                            |
| ARAI     | cumpliando los requisitos de la convocatoria, se encuentra realizando estudios de:                                                                                                    | Publicación en el Boletín Oficial de<br>la Provincia de Alicante                                                             |
|          |                                                                                                    |                                                                                                    |
|          |                                                                                                    |                                                                                                    |

# 11°- UN POCO MÁS ABAJO, RELLENAR CON LA ESPECIALIDAD Y CURSO EN EL QUE ACTUALMENTE SE ENCUENTRA MATRICULADO Y DAR A "**CONFIRMAR**".

| 🗈 📄 Sede I   | Electrónica - SAN VICENTE   x   1) Sede Electrónica - SAN VICENTE   x   1) Instancia CON07-Subvenciones   x + | -                                                                                                    |
|--------------|----------------------------------------------------------------------------------------------------|----------------------------------------------------------------------------------------------------|
| C https://   | raspeig.sedipualba.es/carpetaciudadana/nueva_entrada.aspx?identrada=2319019                                   | € A* ☆) ¢                                                                                                    |
|              | Solicitud - formulario web                                                                                    | X TVICENTE                                                                                                    |
| 1 Inform     | cumpliendo los requisitos de la convocatoria, se encuentra realizando estudios de:                            | ↑ s sedes electrónicas                                                                                                    |
| Sede F       | INICIACIÓN-OYENTES:                                                                                           | ente Lillo Cánovas" de San Vicente del Raspeig                                                                               |
| 1            | ESPECIALIDAD:                                                                                                 | Persona fisica<br>ARANTZAZU ZARAGOZA RAMON<br>NIF 48350648W                                                                  |
| atos del int | CURSO:                                                                                                    | DOCUMENTACIÓN                                                                                                    |
| ENVÍO DI     | ENSEÑANZAS ELEMENTALES:                                                                                       | Convocatoria de la concesión de<br>subvenciones al alumnado<br>matriculado en el Conservatorio<br>durante el curso 2024/2025 |
| sta págin    | ESPECIALIDAD:                                                                                                 | Modelo de solicitud CON07/A (en caso de presentación presencial)                                                             |
| SOLICITUI    | CURSO:                                                                                                    | Modelo de declaración<br>responsable CON07/B (en caso de<br>presentación presencial)                                         |
|              | ENSEÑANZAS PROFESIONALES:                                                                                     | Modelo de cuenta justificativa<br>CON07/C (en caso de presentación<br>presencial)                                            |
| DECLARA      |                                                                                                    | Publicación en el Boletín Oficial de<br>la Provincia de Alicante                                                             |
|              |                                                                                                    |                                                                                                    |
|              |                                                                                                    | OPCIONES                                                                                                    |

# 12º- AHORA TENEMOS QUE EN EL APARTADO DECLARACIÓN RESPONSABLE DAR AL BOTÓN **"RELLENAR NUEVO FORMULARIO"**.

| 💲 🔞 🗖 🖹 ) Sede Electrónica - SAN VICENTE   X   1) Sede Electrónica - SAN VICENTE   X   1) Instancia CON07-Subvenciones ( X +                                 | - 0 X                                                                                                    |
|----------------------------------------------------------------------------------------------------|----------------------------------------------------------------------------------------------------|
| C C https://raspeig.sedipualba.es/carpetaciudadana/nueva_entrada.aspx?identrada=2319019                                                                      | Q A 🟠 😭 🧧                                                                                                    |
| CONSERVATORIO PROFESIONAL DE MÚSICA Y ELEMENTAL MUNICIPAL                                                                                                    | DE DANZA "VICENTE                                                                                                    |
| 🚯 Información general 📑 Catálogo de trámites 🚔 Consulta de sus trámites 🔚 Tablón de anuncios 🔺 Incidencias                                                   | s                                                                                                    |
| Sede Electrónica > Nueva instancia CON07-Subvenciones destinadas al alumnado matriculado en el Conservatorio Profesional de Música y Elemental Municipal     | de Danza "Vicente Lillo Cánovas" de San Vicente del Raspeig                                                                  |
| 1 2 3 4                                                                                                    |                                                                                                    |
| Datos del interesado/a Envío de documentos o datos Aceptación de condiciones Revisión y confirmación                                                         | DOCUMENTACIÓN                                                                                                    |
| ENVÍO DE DOCUMENTOS O DATOS                                                                                                    | Convocatoria de la concesión de<br>subvenciones al alumnado<br>matriculado en el Conservatorio<br>durante el curso 2024/2025 |
| Es recomendable que se asegure de que los documentos y datos enviados son los correctos. Para ello, puede abrino<br>desde esta página al completar el envío. | Modelo de solicitud CON07/A (en caso de presentación presencial)                                                             |
| SOLICITUD - FORMULARIO WEB                                                                                                    | Modelo de declaración                                                                                                    |
| Solicitud - formulario web                                                                                                    | responsable CON07/B (en caso de presentación presencial)                                                                     |
|                                                                                                    | ninar Modelo de cuenta justificativa<br>CON07/C (en caso de presentación<br>presencial)                                      |
|                                                                                                    | Publicación en el Boletín Oficial de<br>la Provincia de Alicante                                                             |
|                                                                                                    | Ficha SIA (Sistema de Información<br>Administrativa)                                                                         |
| CUENTA IUSTIFICATIVA - FORMULARIO WEB                                                                                                    | OPCIONES                                                                                                    |
| 🖉 🔎 Buscar 🛛 🖂 🚔 💼 🖻                                                                                                    | へ 記 (40) 10:36<br>19/02/2025 尾)                                                                                              |

13°- SELECCIONAR CURSO 2024-2025 EN EL DESPLEGABLE, Y SI DISPONE DE OTRA BECA CON LA MISMA FINALIDAD MARCAR LA OPCIÓN HE SOLICITADO/HE RECIBIDO OTRA SUBVENCIÓN...Y COMPLETAR LA TABLA DONDE FIGURA EL ORGANISMO, IMPORTE, ETC. DAR A **"CONFIRMAR"**.

| 1 Información general          | Declaración responsable - formulario web                                                                                                    | × ónicas                                            |
|--------------------------------|----------------------------------------------------------------------------------------------------|-----------------------------------------------------|
| <u>Sede Electrónica</u> > Nuev | ALUMNO/A MATRICULADO/A EN EL CURSO ACADÉMICO: (*):                                                                                                    | s" de San Vicente del Raspeig                       |
| (1)                            | 2024-2025                                                                                                    | a física<br>ZAZU ZARAGOZA RAMON                     |
| atos del interesado/a          | DECLARO BAJO MI RESPONSABILIDAD                                                                                                    | ación                                               |
|                                | No disponer de ninguna otra subvención o ingreso afectado para la actividad para la que se solicita la<br>subvención, otorgado por otro organismo, Entidad o particular. | a de la concesión de<br>es al alumnado              |
| ENVIO DE DOCUMEI               | He solicitado/recibido otra(s) subvención(es) o ingreso afectado para la actividad para la que se solicita<br>subvención, otorgado por y con un importe de:              | en el Conservatorio<br>urso 2024/2025               |
| sta página al complet          | ORGANISMO:                                                                                                    | olicitud CON07/A (en<br>entación presencial)        |
| SOLICITUD - FORMULA            | IMPORTE SOLICITADO:                                                                                                    | leclaración<br>CON07/B (en caso de<br>n presencial) |
| Solicitud - formula            | IMPORTE CONCEDIDO:                                                                                                    | uenta justificativa<br>n caso de presentaciór       |
| DECLARACIÓN RESPOI             | ORGANISMO:                                                                                                    | en el Boletín Oficial de<br>de Alicante             |
|                                | r<br>Januar<br>Admini                                                                                                    | strativa)                                           |

### 14°- EN EL CASO DE NO DISPONER DE OTRA BECA, MARCAR NO DISPONER DE OTRA SUBVENCIÓN...Y DAR A "**CONFIRMAR**"

## 15°- EN EL APARTADO CUENTA JUSTIFICATIVA – FORMULARIO WEB LE DAMOS A RELLENAR "**NUEVO FORMULARIO**".

| Sede Electrónica - SAN VICEN                     | E 🛛 🗙 🗐 Sede Electrónica - SAN VICENTE 🗆 🗙 🚦   | ) Instancia CON07-Subvenciones d × + |                                          |                 |                 | -                                                                  |
|--------------------------------------------------|------------------------------------------------|--------------------------------------|------------------------------------------|-----------------|-----------------|--------------------------------------------------------------------|
| C 🗅 https://raspeig.sedipualba.es                | 'carpetaciudadana/nueva_entrada.aspx?identrad  | Ja=2319019                           |                                          |                 |                 | € A <sup>1</sup> ☆ ¢                                               |
| <ol> <li>Información general</li> </ol>          | Catálogo de trámites                           | Consulta de sus trámites             | Tablón de anuncios                       | Incidencia      | as 🌐 Oti        | ras sedes electrónicas                                             |
| Sede Electrónica > Nueva in                      | istancia CON07-Subvenciones destina            | das al alumnado matriculado en el Co | nservatorio Profesional de Música y Eler | mental Municipa | al de Danza "Vi | cente Lillo Cánovas" de San Vicente del Raspeig                    |
| 1                                                | 2                                              | 3                                    |                                          |                 |                 |                                                                    |
| Datos del interesado/a                           | Envío de documentos o date                     | os Aceptación de condic              | iones Revisión y confin                  | mación          |                 | DOCUMENTACIÓN                                                      |
|                                                  |                                                |                                      |                                          |                 |                 | Convocatoria de la concesión de<br>subvenciones al alumnado        |
|                                                  | IOS O DATOS                                    |                                      |                                          |                 |                 | matriculado en el Conservatorio<br>durante el curso 2024/2025      |
| Es recomendable que s<br>desde esta página al co | e asegure de que los docu<br>npletar el envío. | mentos y datos enviados s            | on Ios correctos. Para ello, p           | ouede abrir     | los             | Modelo de solicitud CON07/A (en caso de presentación presencial)   |
| SOLICITUD - FORMULA                              | RIO WEB                                        |                                      |                                          |                 |                 | Modelo de declaración<br>responsable CON07/B (en caso de           |
| Solicitud - formula                              | rio web                                        |                                      |                                          | O E             | ditar           | presentación presencial)                                           |
|                                                  |                                                |                                      |                                          | E               | minar           | Modelo de cuenta justificativa<br>CON07/C (en caso de presentación |
| DECLARACIÓN RESPON                               | SABLE - FORMULARIO WEE                         | 3                                    |                                          |                 |                 | presencial)                                                        |
| Doclaración rospo                                | nsablo, formulario wob                         |                                      |                                          | D E             | ditar           | Publicación en el Boletín Oficial de<br>la Provincia de Alicante   |
| Deciaración respo                                | Isable - Iorridiano web                        |                                      |                                          | Elin            | minar           | Ficha SIA (Sistema de Información                                  |
|                                                  |                                                |                                      |                                          |                 |                 |                                                                    |
| CUENTA JUSTIFICATIVA                             | FORMULARIO WEB                                 |                                      |                                          |                 |                 | Administrativa)                                                    |
| CUENTA JUSTIFICATIVA                             | FORMULARIO WEB                                 |                                      |                                          |                 |                 | Administrativa)<br>OPCIONES                                        |
| CUENTA JUSTIFICATIVA                             | FORMULARIO WEB                                 | Relienar nuevo formulario            |                                          |                 |                 | Administrativa)<br>OPCIONES<br>Carpeta ciudadana                   |

### 16°- EN EL DESPLEGABLE CURSO ESCOLAR PONER 2024-2025.

| C 🗈 https://raspeig.sedipualba.es | /carpetaciudarada.aspx?identrada=2319019                                                                                                    |                | ⊕ A^ ☆ ✿                                |
|-----------------------------------|----------------------------------------------------------------------------------------------------|----------------|-----------------------------------------|
|                                   | r el envi                                                                                                    |                |                                         |
|                                   | RIOWE                                                                                                    | Aodelo de      |                                         |
|                                   | Cuenta justificativa - formulario web                                                                                                    | ×              | CON07/B (en caso de                     |
| Solicitud - formula               | CURSO ESCOLAR (*):                                                                                                    | î              | uenta iustificativa                     |
| DECLARACIÓN RESPOI                | 2024-2025                                                                                                    |                | n caso de presentación                  |
| Declaración resp                  | I. MEMORIA EVALUATIVA DE LA ACTIVIDAD SUBVENCIONADA: (Contenido mínimo a cumplimentar c<br>extensión necesaria)                                                                                                    | on la          | en el Boletín Oficial de<br>de Alicante |
|                                   | A. <u>DENOMINACIÓN DE LA SUBVENCIÓN</u>                                                                                                    |                | stema de Información                    |
| CUENTA JUSTIFICATIVA              | Subvención destinada al alumnado matriculado durante el curso anteriormente mencionado e<br>Conservatorio Profesional de Música y Elemental de Danza "Vicente Lillo Cánovas" que esté empadronac<br>San Vicente del Raspeig. | n el<br>lo en  | ladana                                  |
|                                   | B. <u>OBJETO DE LA SUBVENCIÓN</u>                                                                                                    |                | uario                                   |
| COPIA DEL DNI DEL RE              | Las subvenciones tienen como objeto ayudar a sufragar los gastos que integran la matriculaci<br>mensualidades, de los estudios realizados en este Conservatorio.                                                             | ón y           | o con CPI<br>uerimiento con CR          |
|                                   | C. <u>DESTINATARIOS DE LA SUBVENCIÓN</u>                                                                                                    |                | ntos                                    |
| JUSTIFICANTE DEL TRÁ              | Podrán ser beneficiarios de estas subvenciones que se conceden por medio de esta Convocator<br>alumnado matriculado en el Conservatorio Profesional de Música y Elemental de Danza "Vicente                                  | ia el<br>Lillo | completas                               |
|                                   |                                                                                                    | IISTÓRICO      |                                         |
|                                   |                                                                                                    |                |                                         |

### 17°- UN POCO MÁS ABAJO DONDE PONE **MEMORIA ECONÓMICA JUSTIFICATIVA**, RELLENAR DE LA SIGUIENTE FORMA:

| 👌 🔲 📄 Sede Electrónica - SAN VICEN | TE II x III) Sede Electrónica - SAN VICENTE II x III) Instancia CON07-Subvenciones d II x + |             | =                                             |
|------------------------------------|---------------------------------------------------------------------------------------------|-------------|-----------------------------------------------|
| C 🗈 https://raspeig.sedipualba.es  | /carpetaciudadana/nueva_entrada.aspx?identrada=2319019                                      | N/00010 06  | € A <sup>®</sup> ☆ ☆                          |
|                                    |                                                                                             |             |                                               |
|                                    | RIO WEB                                                                                     | Modelo de   | declaración                                   |
|                                    | Cuenta justificativa - formulario web                                                       | ×           | CON07/B (en caso de                           |
| Solicitud - formula                | II. MEMUKIA ECUNUMICA JUSTIFICATIVA                                                         |             | T presencial)                                 |
|                                    | A. IMPORTE TOTAL DEL GASTO en la realización del objeto de la Subvención.                   |             | uenta justificativa<br>n caso de presentaciór |
| DECLARACION RESPO                  | Curso escolar (*):                                                                          |             |                                               |
| Declaración resp                   | 2024-2025                                                                                   |             | en el Boletin Oficial de<br>de Alicante       |
|                                    | Indicar el importe total de gastos del curso escolar (*):                                   |             | stema de Información                          |
| CUENTA JUSTIFICATIVA               | TOTAL=IMPORTE DE MATRICULA+IMPORTE DE MENSUALIDADES                                         |             | va)                                           |
|                                    | Descripción del gasto realizado (Matriculación curso) (*):                                  |             |                                               |
|                                    | 2024-2025                                                                                   |             | ladana                                        |
|                                    | Importe (*):                                                                                |             | uario                                         |
|                                    | PONER IMPORTE DE MATRICULA                                                                  |             | o con CPI                                     |
| COFIA DEL DIVI DEL RI              | Fecha de pago (*):                                                                          |             | uerimiento con CR                             |
|                                    | JULIO 2024                                                                                  |             | ntos                                          |
|                                    | Descripción del gasto realizado (Total mensualidades curso) (*):                            |             | n                                             |
|                                    | 2024-2025                                                                                   |             | Ģ                                             |
| JUSTIFICANTE DEL TRA               |                                                                                             |             | completas                                     |
|                                    |                                                                                             | HISTÓRICO   |                                               |
|                                    | C Añadir                                                                                    | Notificacio | nes recibidas                                 |

| https://raspeig.sedipualba.es/ | carpetaciudadana/nueva_entrada.aspx?identrada=2319019                                                 |           | ⊕ A <sup>N</sup> ☆ ☆                    |
|--------------------------------|----------------------------------------------------------------------------------------------------|-----------|-----------------------------------------|
|                                |                                                                                                    |           |                                         |
| SOLICITUD - FORMULAR           | RIO WEB                                                                                               | Modelo de | declaración                             |
|                                | Cuenta justificativa - formulario web                                                                 | ×         | CON07/B (en caso de<br>presencial)      |
| Solicitud - formula            | Descripción del gasto realizado (Total mensualidades curso) (*):                                      | *         | uenta iustificativa                     |
|                                | 2024-2025                                                                                             |           | n caso de presentació                   |
| DECLARACION RESPO              | Importe (*):                                                                                          |           |                                         |
| Declaración resp.              | PONER IMPORTE DE MENSUALIDADES                                                                        |           | en el Boletín Oficial de<br>de Alicante |
| Doolardolorroop                | TOTAL IMPORTE JUSTIFICADO (*):                                                                        |           | stema de Información                    |
| UENTA IUSTIFICATIVA            | TOTAL=IMPORTE DE MATRICULA+IMPORTE DE MENSUALIDADES                                                   |           | va)                                     |
|                                | B. <u>FINANCIACIÓN</u>                                                                                |           |                                         |
|                                | Otras subvenciones o ingresos afectados a la actividad subvencionada concedidos por una Administr     | ación     | ladana                                  |
|                                | Pública, entes públicos o privados, distintos del Ayuntamiento y de la entidad beneficiaria:          |           | uario                                   |
|                                | DENOMINACIÓN (Especificar el organismo de la Administración, Entidad pública o privada o particul     | ar        | o con CPI                               |
| OPIA DEL DNI DEL RE            | que también participa en la financiación de la actividad subvencionada):                              |           | uerimiento con CR                       |
|                                |                                                                                                    |           | ntos                                    |
|                                | EUROS:                                                                                                |           | n                                       |
|                                |                                                                                                    |           |                                         |
| USTIFICANTE DEL TRÀ            | DEMONINIACIÓNI (Esuasificas al associante de la Administración. Entidad utiblica a usinada a nasticul | -         | completas                               |
|                                |                                                                                                    | HISTÓRICO |                                         |
|                                |                                                                                                    |           |                                         |

18°- EN EL APARTADO:

**"B-FINANCIACIÓN"**, <u>EN EL CASO DE HABER RECIBIDO OTRA BECA PARA EL</u> <u>MISMO FIN</u> PONER EN EL APARTADO DENOMINACIÓN EL ÓRGANISMO QUE LA CONCEDIÓ Y EN EL APARTADO EUROS, EL IMPORTE PERCIBIDO. EN EL APARTADO TOTAL SUBVENCIONES, SUMAR LAS CANTIDADES SUBVENCIONADAS, SI HEMOS RECIBIDO VARIAS.

### "B-FINANCIACIÓN", <u>EN EL CASO DE NO HABER RECIBIDO OTRA BECA PARA EL</u> <u>MISMO FIN, NO RELLENAR.</u>

| https://raspeig.sedipualba.es/  | arpetaciudadana/nueva_entrada.aspx?identrada=2319019                                                                                                    |            | @ A^ ☆ ☆                                           |
|---------------------------------|----------------------------------------------------------------------------------------------------|------------|----------------------------------------------------|
| sta página al completar         | el envio.                                                                                                    | caso de pi | e solicitud CON077A (en<br>resentación presencial) |
|                                 |                                                                                                    |            |                                                    |
|                                 | Cuenta justificativa - formulario web                                                                                                    | ×          | CON07/B (en caso de<br>presencial)                 |
| Solicitud - formula             | Pública, entes públicos o privados, distintos del Ayuntamiento y de la entidad beneficiaria:                                                                                  | ^          | uenta justificativa                                |
| DECLARACIÓN RESPO               | DENOMINACIÓN (Especificar el organismo de la Administración, Entidad pública o privada o particul<br>que también participa en la financiación de la actividad subvencionada): | ar         | n caso de presentación                             |
| Declaración resp                |                                                                                                    |            | en el Boletín Oficial de<br>de Alicante            |
|                                 | EUROS:                                                                                                    |            | stema de Información                               |
| UENTA JUSTIFICATIVA             | DENOMINACIÓN (Especificar el organismo de la Administración, Entidad pública o privada o particul                                                                             | lar        | vaj                                                |
|                                 | que también participa en la financiación de la actividad subvencionada):                                                                                                    |            | ladana                                             |
|                                 | FUROS                                                                                                    | — I        | uario                                              |
| OPIA DEL DNI DEL RE             |                                                                                                    |            | o con CPI                                          |
|                                 |                                                                                                    |            | uerimiento con CR                                  |
|                                 | IOTAL SUBVENCIONES SOLICITADAS Y/O CONCEDIDAS:                                                                                                    |            | ntos                                               |
|                                 | C. IMPORTE SUBVENCIÓN SOLICITADA A ESTE AYUNTAMIENTO (A-B) (*):                                                                                                    |            | 4                                                  |
|                                 |                                                                                                    |            |                                                    |
| USTIFICANTE DEL TRÁ             |                                                                                                    | -          | completas 3                                        |
| USTIFICANTE DEL TR <sup>Á</sup> |                                                                                                    | HISTÓRICO  | completas 3                                        |

19°- EN EL APARTADO "C. IMPORTE SUBVENCIÓN SOLICITADA A ESTE AYUNTAMIENTO" TENEMOS QUE RESTAR EL TOTAL IMPORTE JUSTIFICADO MENOS TOTAL SUBVENCIONES SOLICITADAS Y/O CONCEDIDAS A OTROS ORGANISMOS (SI LAS HUBIERA) DE LOS APARTADOS ANTERIORES.

DE NO TENER SUBVENCIÓN DE OTRO ORGANISMO, PONER EL TOTAL IMPORTE JUSTIFICADO(TOTAL=IMPORTE DE MATRICULA+IMPORTE DE MENSUALIDADES).

#### Y LE DAMOS A CONFIRMAR.

| esta página al completar | el envio.                                                                          | Modelo de solicitud CON077A (en                           |
|--------------------------|------------------------------------------------------------------------------------|-----------------------------------------------------------|
|                          |                                                                                    |                                                           |
| SOLICITUD - FORMULAR     | IO WEB                                                                             | Modelo de declaración                                     |
|                          | Cuenta justificativa - formulario web                                              | CON07/B (en caso d                                        |
| Solicitud - formula      | · · · · · · · · · · · · · · · · · · ·                                              |                                                           |
|                          | C. IMPORTE SUBVENCION SOLICITADA A ESTE AYUNTAMIENTO (A-B) (*):                    | uenta justificativa<br>n caso de presentaci               |
| DECLARACIÓN RESPOI       |                                                                                    |                                                           |
|                          | El campo indicado es obligatorio                                                   | en el Boletín Oficial d                                   |
| Declaración resp         | El firmante CERTIFICA la exactitud y veracidad de los datos reseñados en           | este impreso así como que la de Alicante                  |
|                          | actividad subvencionada ha sido realizada en su totalidad y que dispone de         | a documentación que asi lo requerida habiéndose cumplido. |
| CUENTA JUSTIFICATIVA     | las condiciones impuestas y conseguido los objetivos previstos en el acto de cond  | cesión de la subvención.                                  |
|                          |                                                                                    |                                                           |
|                          | Asimismo, <b>DECLARA</b> bajo su responsabilidad y a la fecha de la presente, que: | ladana                                                    |
|                          | Primero. Los gastos efectuados son consecuencia directo de la actividad objeto     | o de subvención y estrictamente uario                     |
|                          | necesarios para la realización de la misma.                                        | o con CPI                                                 |
| COPIA DEL DNI DEL RE     | Segundo. No tiene pendiente el pago de obligacion ntegro de subvenc                | iones.                                                    |
|                          | Tercero. Se encuentra al corriente de sus obligação de la Se                       | guridad Social.                                           |
|                          |                                                                                    |                                                           |
|                          | 📀 Confirmar                                                                        |                                                           |
| JUSTIFICANTE DEL TRÁ     |                                                                                    | completas                                                 |
|                          |                                                                                    | HISTÓRICO                                                 |
|                          |                                                                                    |                                                           |

### 20°- EN LOS APARTADOS SIGUIENTES:

| https://raspeig.sedipualba.es/carpetaciudadana/nueva_entrada.aspx?identrada=2319019 | ● A* ☆) \$                                   |
|-------------------------------------------------------------------------------------|----------------------------------------------|
|                                                                                     | Eliminar     Datos del usuario               |
| COPIA DEL DNI DEL REPRESENTADO, SI ES EL CASO.                                      | Realizar pago con CPI                        |
|                                                                                     | Contestar requerimiento con CR               |
| C Añadir                                                                            | Apoderamientos                               |
| <b>U</b>                                                                            | Cerrar sesión                                |
| USTIFICANTE DEL TRÁMITE TES04-CUENTA PARA COBRAR DEL AYUNTAMIENTO (PERSONAS FÍSIC/  | AS), SI ES EL CASO. AVISOS                   |
|                                                                                     | Instancias incompletas                       |
| Ch Añadir                                                                           | HISTÓRICO                                    |
| <b>Hadir</b>                                                                        | Notificaciones recibidas                     |
| CERTIFICACIÓN ACADÉMICA. SI ES EL CASO.                                             | Pagos                                        |
|                                                                                     | Borradores y entradas creadas                |
| 🛟 Añadir                                                                            | Instancias registradas como<br>interesado    |
|                                                                                     | Instancias registradas como<br>representante |
| Eliminar este borrador 🕥 Atrás 📀 Siguiente                                          | Expedientes como interesado                  |
|                                                                                     | Expedientes como representante               |
|                                                                                     | Requerimientos como interesado               |
|                                                                                     | Requerimientos como<br>representante         |

## COPIA DEL DNI DEL REPRESENTADO, SI ES EL CASO

DAR A AÑADIR Y SUBIR EL PDF DEL DNI DEL ALUMNO MATRICULADO, PULSANDO EN ENVIAR FICHERO Y UNA VEZ SUBIDO DAR A **ACEPTAR**.

### JUSTIFICANTE DEL TRÁMITE TES04-CUENTA PARA COBRAR DEL AYUNTAMIENTO (PERSONAS FÍSICAS), SI ES EL CASO

ÚNICAMENTE SI ES LA PRIMERA VEZ QUE SOLICITA LA BECA O HA CAMBIADO EL NÚMERO DE **CUENTA BANCARIA DEL ALUMNO** 

DAR A AÑADIR Y SUBIR EL PDF DEL JUSTIFICANTE DEL ALUMNO MATRICULADO, PULSANDO EN ENVIAR FICHERO Y UNA VEZ SUBIDO DAR A **ACEPTAR**.

## CERTIFICACIÓN ACADÉMICA, SI ES EL CASO.

NO ES NECESARIO.

|              | 🔞 🔲 (:) Sede Electrónica - SAN VICENTE ( x (:) Sede Electrónica - SAN VICENTE ( x (:) Instancia CON07-Subvenciones ( x (:) | -                  | 0 )         | × |
|--------------|----------------------------------------------------------------------------------------------------|--------------------|-------------|---|
| $\leftarrow$ | C 🙆 https://raspeig.sedguaba.es/carpetaciudadana/nuera_entrada.asps://dentrada=2319019                                     | ť≡                 | 🦣           | 2 |
|              | El tamaño máximo por fichero que se admite es de 150,0 MB.                                                                 |                    |             |   |
|              |                                                                                                    |                    |             |   |
|              |                                                                                                    |                    |             |   |
|              |                                                                                                    |                    |             |   |
|              | Arrastra aquí los ficheros a enviar o pulsa en el siguiente botón:                                                         |                    |             |   |
|              |                                                                                                    |                    |             |   |
|              |                                                                                                    |                    |             |   |
|              | 😑 Enviar fichero                                                                                                    |                    |             |   |
|              |                                                                                                    |                    |             |   |
|              | i                                                                                                    |                    |             |   |
|              |                                                                                                    |                    |             |   |
|              |                                                                                                    |                    |             |   |
|              | 🕜 Aceptar 🛛 🚷 Cancelar                                                                                                    |                    |             |   |
|              |                                                                                                    |                    |             |   |
|              |                                                                                                    |                    |             |   |
|              |                                                                                                    |                    |             |   |
|              |                                                                                                    |                    |             |   |
|              |                                                                                                    |                    |             |   |
|              |                                                                                                    |                    |             |   |
|              |                                                                                                    |                    |             |   |
|              |                                                                                                    |                    |             |   |
|              |                                                                                                    |                    |             |   |
|              | D Buscar 범 🙍 👼 💼 🛅                                                                                                    | ) 12:30<br>19/02/2 | )<br>1025 🗟 | • |

## 21º- DAR A SIGUIENTE Y MARCAR HE LEÍDO LA INFORMACIÓN SOBRE PROTECCIÓN DE DATOS... Y DAR A SIGUIENTE.

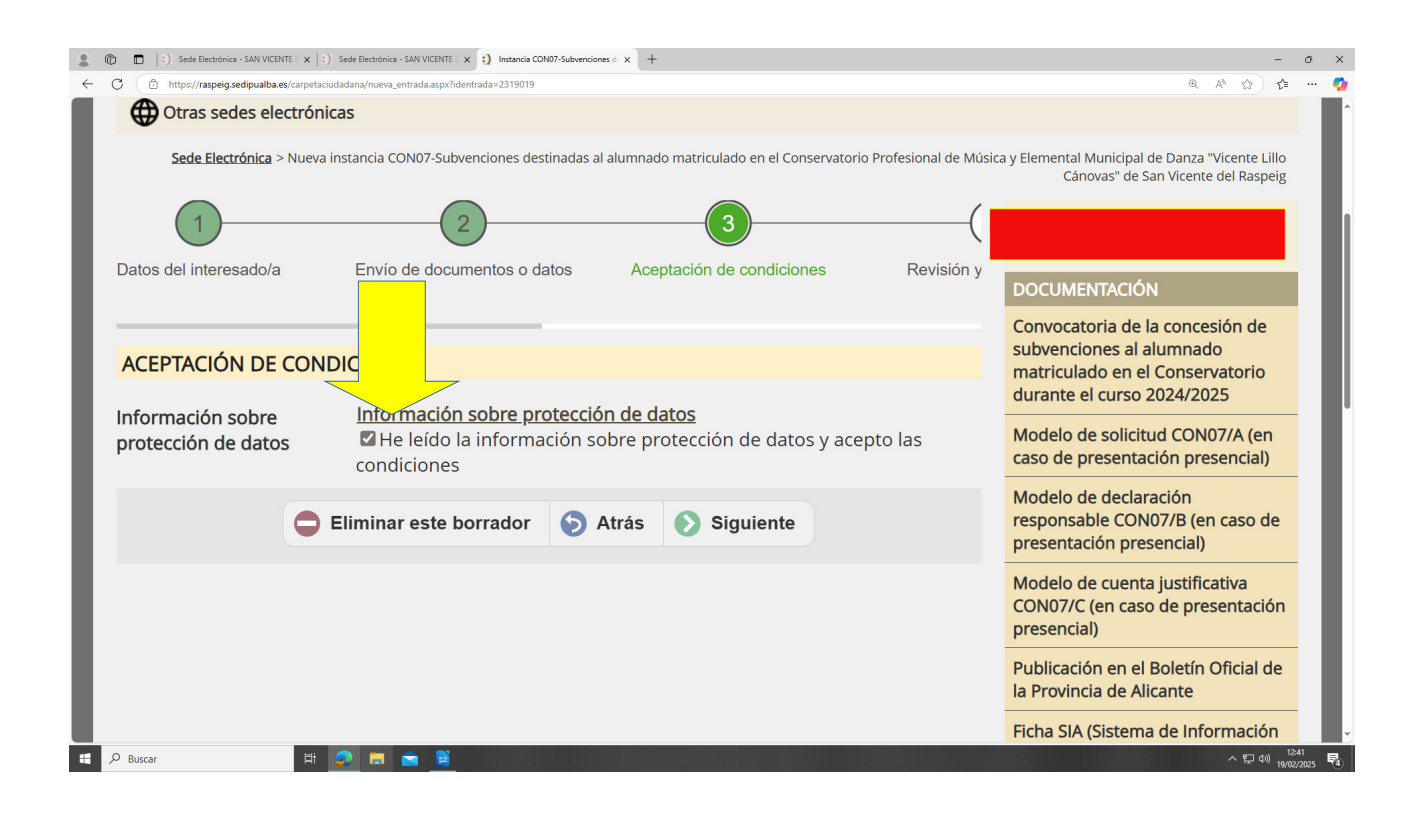

### 22°- AL FINAL DE LA PÁGINA DAR A CONFIRMAR UNA VEZ REVISADO TODO.

| 💲 🍘 🛅  :) Sede Electrónica - SAN VICENTE   X  :) Sede Electrónica - SAN VICENTE   X  :) Instancia CON07-Subvenciones of X +                                                                                        | - 0 >                                               |
|----------------------------------------------------------------------------------------------------|-----------------------------------------------------|
| C C https://raspeig.sedipualba.es/carpetaciudadana/nueva_entrada.aspr/identrada=2319019 Añadir                                                                                                    | <b>Q</b> Λ ☆) ☆ ··· <b>(</b>                        |
| ACEPTACIÓN DE CONDICIONES                                                                                                    |                                                     |
| Información sobre       Información sobre protección de datos         protección de datos       Información sobre protección de datos         condiciones       Información sobre protección de datos y acepto las |                                                     |
| Por favor, compruebe que todos los datos introducidos son correption alguno no lo es, puede corregirlo ahora. Una vez que pulse en el botón "confirma alterar.                                                     |                                                     |
| Eliminar este borrador 🧿 Atrás 📎 Confirmar                                                                                                    |                                                     |
|                                                                                                    |                                                     |
| SAN VICENTE DEL RASPEIG/SANT VICENT<br>DEL RASPEIG - P0312200I<br>Plaza de la Comunitat Valenciana, 1<br>03690 San Vicente del Raspeig (Alicante)                                                                  | <u>Aviso Legal</u>   <u>Sedipualb@</u>              |
| на 🖉 Визсаг 🛛 🛱 🧟 🖪 💼 🗎                                                                                                    | 스 및 (1) <u>12-42</u><br>스 및 (1) <u>19/02/2025</u> 民 |

## 23°- AL FINAL DE LA PÁGINA, DAR A FIRMAR SEGÚN SE MUESTRA:

|                                                | CENTE : x + |                    | Q | - 0 X<br>. A Q & Q                             |
|------------------------------------------------|-------------|--------------------|---|------------------------------------------------|
| DESCRIPCIÓN DE LA INSTANCIA                    |             |                    |   |                                                |
| Ver contenido en ficheros adjuntos             |             |                    |   |                                                |
| DOCUMENTOS DE LA INSTANCIA                     |             |                    |   |                                                |
| Tipo: Solicitud - formulario web               |             | Abrir              |   |                                                |
| Solicitud - formulario web                     | C           | Descargar          |   |                                                |
| Tipo: Declaración responsable - formulario web |             | Abrir              |   |                                                |
| Declaración responsable - formulario web       | C           | Descargar          |   |                                                |
| Tipo: Cuenta justificativa - formulario web    | C           | Abrir              |   |                                                |
| Cuenta justificativa - formulario web          | C           | Descargar          |   |                                                |
| Instancia 2319019                              |             | Abrir<br>Descargar |   |                                                |
| 🖬 🔎 Buscar 🛛 🛱 🧟 🖪 🖻                           |             |                    |   | へ 駅 (1) 12:44<br>へ 駅 (1) 19/02/2025 <b>■</b> 3 |